# RICOH

# **Notes for RICOH Streamline NX Manuals**

Please note the following additional information and corrections to these manuals.

#### Correction

### Administrator's Guide

| Original Chapter / Page                                                                                                    |                    | Changes    |                                                                                                    |  |  |
|----------------------------------------------------------------------------------------------------|--------------------|------------|----------------------------------------------------------------------------------------------------|--|--|
| 1. Workflow ><br>Device<br>Management<br>Function                                                                                          |                    | Error      | The device management application can be downloaded from the app store.                                                                                                    |  |  |
| Workflow ><br>Monitoring<br>Devices with<br>a Mobile App                                                                                   |                    | Correction | The RICOH Streamline NX Device Manager app can be downloaded from the app store.                                                                                                    |  |  |
| 3. Managing<br>Devices ><br>Viewing the<br>Device List ><br>Device<br>Properties ><br>Main<br>Properties                                   | Operation<br>Panel | Error      | <ul> <li>Operation Panel</li> <li>Displays "Smart" or "Standard" depending on the type of the selected device.</li> <li>If neither is applicable, this item becomes blank.</li> </ul>                    |  |  |
|                                                                                                    |                    | Correction | Operation Panel     Displays "Smart" or "Standard" depending on the type of the selected device. <u>When the information cannot be obtained from the device, this item is left blank. </u>               |  |  |
| 3. Managing<br>Devices ><br>Managing the<br>Streamline NX<br>Embedded<br>Settings ><br>Configuring<br>the Login<br>Screen of a<br>Device   | Step. 1            | Error      | <ol> <li>Click the following items in the navigation tree to open the [Login Screen] tab.</li> <li>[Configuration] ▶ [Streamline NX Embedded Settings] ▶ [Login Screen]</li> </ol>                       |  |  |
|                                                                                                    |                    | Correction | <ol> <li>Click the following items in the navigation tree to open the [Embedded<br/>Login Screen] tab.</li> <li>[Configuration] ▶ [Streamline NX Embedded Settings] ▶ [Embedded Login Screen]</li> </ol> |  |  |
| 6. Managing<br>Document<br>Delivery<br>Functions ><br>File and<br>Folder<br>Naming<br>Conventions<br>> Other File<br>Naming<br>Conventions | Example            | Error      | A suffix is added to avoid a duplicate file name, and when 9999 is exceeded, <u>an</u> <u>error occurs</u> .                                                                                             |  |  |
|                                                                                                    |                    | Correction | A suffix is added to avoid a duplicate file name, and when 9999 is exceeded, <u>an</u> error occurs and the delivery fails.                                                                              |  |  |

| Original Chapter / Page                                                                                |                                      | Changes    |                                                                                                    |                                                                                                    |  |
|----------------------------------------------------------------------------------------------------|--------------------------------------|------------|----------------------------------------------------------------------------------------------------|----------------------------------------------------------------------------------------------------|--|
| 6. Managing<br>Document<br>Delivery<br>Functions ><br>Configuring<br>the<br>Properties of<br>a Process | Supported<br>formats<br>(input data) | Error      | <ul> <li>Supported formats (input data)</li> <li>The following file formats are supported as input data in the PDF Stamper connector: <ul> <li><u>TIFF (uncompressed)</u></li> <li>BMP</li> <li>PDF</li> </ul> </li> </ul>                                                                                                    |                                                                                                    |  |
| Connector ><br>PDF Stamper                                                                             |                                      | Correction | <ul> <li>Supported formats (input data)</li> <li>The following file formats are supported as input data in the PDF Stamper connector: <ul> <li><u>TIFF</u></li> <li>BMP</li> <li>PDF</li> </ul> </li> <li>However, the following data is not supported: <ul> <li><u>BMP version 5</u></li> <li><u>Encrypted PDF document</u></li> <li><u>A TIFF image that matches any of the following conditions:</u></li> <li><u>TIFF image with compression and multiple strips</u></li> <li><u>TIFF image with tiles</u></li> <li><u>TIFF image with more than 8 Bits per sample</u></li> <li><u>TIFF image with extra samples</u></li> <li><u>TIFF image with extra samples</u></li> <li><u>TIFF image with photometric 6</u></li> </ul> </li> </ul> |                                                                                                    |  |
| 10. List of<br>Setting Items<br>> Configuration<br>> Streamline                                        |                                      | Error      | Click [Login Screen] in the navigation tree to display the list of screen names.                                                                                                    |                                                                                                    |  |
| NX Embedded<br>Settings ><br>Embedded<br>Login Screen                                                  |                                      | Correction | Click [Embedded Login Screen] in the navigation tree to display the list of screen names.                                                                                                    |                                                                                                    |  |
| 10. List of<br>Setting Items<br>> Workflow ><br>Workflow<br>Design                                     | [General] tab                        | Error      | Item<br>Screen Title                                                                                                    | Description<br>Select a language, and enter the title text to be<br>displayed on the operation screen of the device.                                                             |  |
|                                                                                                    |                                      | Correction | Item <u>Display Name</u>                                                                                                    | Description           Select a language, and enter the title text to be displayed on the operation screen of the device.                                                         |  |
| 10. List of<br>Setting Items<br>> Workflow ><br>Embedded<br>Applications                               | [General] tab                        | Error      | Item<br>Screen Title                                                                                                    | Description<br>Enter the title text to be displayed on the operation<br>screen of the device. The name of the application is<br>displayed when [Screen Title] is not specified.  |  |
|                                                                                                    |                                      | Correction | Item<br>Display Name                                                                                                    | Description           Enter the title text to be displayed on the operation screen of the device. The name of the application is displayed when [Display Name] is not specified. |  |

| Original Chapter / Page                   |                                                                                                | Changes    |                                                         |                                                                                                    |                                                                                                    |
|-------------------------------------------|------------------------------------------------------------------------------------------------|------------|---------------------------------------------------------|----------------------------------------------------------------------------------------------------|----------------------------------------------------------------------------------------------------|
| 10. List of                               | When                                                                                           |            | Item                                                    |                                                                                                    | Description                                                                                                    |
| Setting Items<br>> Workflow ><br>Workflow | [General] tab<br>- Input<br>Source is set                                                      |            | Screen Title                                            | Select<br>displat<br>of the                                                                              | ct a language, and specify the title text to be<br>ayed on the application bar of the operation panel<br>e device.                                                                      |
| Profile ><br>Profile<br>Configuration     |                                                                                                | Error      | Screen Icon                                             | Click<br>click                                                                                           | [Browse], select an icon from the icon library, and [OK].                                                                                                    |
|                                           |                                                                                                |            |                                                         | To up<br>icon I<br>of <u>19</u><br>32 ×                                                                  | bload an image in PNG format, click [Upload] on the<br>library screen. You can upload an image with a size<br><u>2 × 192 pixels, 128 × 128 pixels,</u> 64 × 64 pixels, or<br>32 pixels. |
|                                           |                                                                                                |            | Item                                                    |                                                                                                    | Description                                                                                                    |
|                                           |                                                                                                |            | Display Name                                            | Select<br>displat<br>of the                                                                              | ct a language, and specify the title text to be<br>ayed on the application bar of the operation panel<br>e device.                                                                      |
|                                           |                                                                                                | Correction | Screen Icon                                             | Click<br>click                                                                                           | [Browse], select an icon from the icon library, and [OK].                                                                                                    |
|                                           |                                                                                                |            |                                                         | To up<br>icon I<br>of 64                                                                                 | bload an image in PNG format, click [Upload] on the library screen. You can upload an image with a size $\times$ 64 pixels, <u>48 × 48 pixels</u> , or 32 $\times$ 32 pixels.           |
| 10. List of                               | When                                                                                           |            | Item                                                    |                                                                                                    | Description                                                                                                    |
| Setting Items<br>> Workflow >             | [General] tab<br>- Input<br>Source is set                                                      | Error      | Screen Title                                            | Select a language, and enter the <u>screen title</u> to be displayed on the screen of the mobile device. |                                                                                                    |
| Profile >                                 | to [Mobile]                                                                                    |            | Item                                                    |                                                                                                    | Description                                                                                                    |
| Configuration                             |                                                                                                | Correction | Display Name                                            | Selec<br>displa                                                                                          | ot a language, and enter the <u>display name</u> to be ayed on the screen of the mobile device.                                                                                         |
| 11. Appendix                              | <application< td=""><td></td><td>Setting Item</td><td></td><td>Description</td></application<> |            | Setting Item                                            |                                                                                                    | Description                                                                                                    |
| > List of<br>Device                       | Assignment<br>to Home                                                                          |            | Application Assignmen                                   | <u>nt to</u>                                                                                             | Specify whether or not to assign an application to the [Home] key.                                                                                                    |
| Setting Items                             | Key>                                                                                           | Error      | Application assigned t<br>Home Key                      | <u>0</u>                                                                                                 | Select the application to assign to the [Home] key.                                                                                                    |
| > Smart<br>Operation                      |                                                                                                |            | Allow unauthenticated                                   | user                                                                                                    | Specify whether or not to allow a guest user to                                                                                                    |
| Panel                                     |                                                                                                |            | to move to RICOH-HC                                     | DME                                                                                                    | operate the default home screen when specifying user authentication on a device.                                                                                                    |
|                                           |                                                                                                |            | Setting Item                                            |                                                                                                    | Description                                                                                                    |
|                                           |                                                                                                |            | Assign Application to<br>Home Key                       |                                                                                                    | Specify whether or not to assign an application to the [Home] key.                                                                                                    |
|                                           |                                                                                                | Correction | Application has been<br>assigned to the Home            | key                                                                                                    | Select the application to assign to the [Home] key.                                                                                                    |
|                                           |                                                                                                |            | Allow Unauthenticated<br>User to Transit to RIC<br>Home | <u>1</u><br>OH                                                                                           | Specify whether or not to allow a guest user to operate the default home screen when specifying user authentication on a device.                                                        |

| Original Chapter / Page |           | Changes    |                                       |                                                   |  |
|-------------------------|-----------|------------|---------------------------------------|---------------------------------------------------|--|
| 11. Appendix            | Row names |            | Row name                              | Value of line 8 and subsequent lines              |  |
| > Format of             | and their |            | Title 1                               | Specify the index registered in Index Set 1.      |  |
| CSV Files >             | values    |            | (Title 1)                             | 0: Do not register                                |  |
| Address                 | Valuee    |            |                                       | 1 to 10: <u>"1"-"10"</u>                          |  |
| Book CSV                |           |            | Title 2                               | Specify the index registered in Index Set 2.      |  |
| File                    |           |            | (Title 2)                             | 0: Do not register                                |  |
|                         |           | Frror      |                                       | 1 to 10: <u>"AB"-"XYZ"</u>                        |  |
|                         |           | Enor       |                                       | ·<br>·<br>·                                       |  |
|                         |           |            | Folder Japanese                       | Specify the Japanese character code used for FTP. |  |
|                         |           |            | Character Encoding                    | • <u>us-ascii</u>                                 |  |
|                         |           |            | (Japanese Character                   | • <u>shift_jis</u>                                |  |
|                         |           |            | Code Set)                             | • <u>euc-jp</u>                                   |  |
|                         |           |            | Row name                              | Value of line 8 and subsequent lines              |  |
|                         |           |            | Title 1                               | Specify the index registered in Index Set 1.      |  |
|                         |           |            | (Title 1)                             | 0: Do not register                                |  |
|                         |           |            |                                       | 1 to 10: <u>"AB"-"XYZ"</u>                        |  |
|                         |           |            | Title 2                               | Specify the index registered in Index Set 2.      |  |
|                         |           |            | (Title 2)                             | 0: Do not register                                |  |
|                         |           | Correction |                                       | 1 to 10: <u>"1"-"10"</u>                          |  |
|                         |           |            |                                       |                                                   |  |
|                         |           |            | Folder Japanese<br>Character Encoding | This item cannot be specified.                    |  |
|                         |           |            | (Japanese Character<br>Code Set)      |                                                   |  |

## Reporting and Dashboards Guide

| Original Chapter / Page                                              |       |            |                                                       | Changes                                                                                                    |
|----------------------------------------------------------------------|-------|------------|-------------------------------------------------------|----------------------------------------------------------------------------------------------------|
| 1. Overview<br>of Report<br>Function ><br>Types of                   | Table |            | Report types<br>Workflow Connector<br>Usage by Server | Description Use this report to view the connector usage by <u>server</u> . Unused connectors are not shown. Use this report to view the workflow usage for the                                                                                                    |
| Reports that<br>Can Be<br>Created ><br>Workflow<br>Usage<br>Analysis |       | Error      | Server                                                | selected <u>servers</u> . This report does not include workflows<br>executed on a device. The number of pages sent from a<br><u>server</u> is indicated in a bar graph, and server names,<br>count, number of pages, color ratio (%), and cost are                                                                                       |
|                                                                      |       |            |                                                       | indicated in a table.                                                                                                    |
| Reports                                                              |       |            | Report types                                          | Description                                                                                                    |
|                                                                      |       | Correction | Workflow Connector<br>Usage by Server                 | Use this report to view the connector usage by<br><u>Delegation Server</u> . Unused connectors are not shown.                                                                                                    |
|                                                                      |       |            | Workflow Usage by<br>Server                           | Use this report to view the workflow usage for the selected <u>Delegation Servers</u> . This report does not include workflows executed on a device. The number of pages sent from a <u>Delegation Server</u> is indicated in a bar graph, and server names, count, number of pages, color ratio (%), and cost are indicated in a table. |

#### User's Guide

| Original Chapter / Page                                                                      |                                        | Changes    |                                                                                                    |  |
|----------------------------------------------------------------------------------------------|----------------------------------------|------------|----------------------------------------------------------------------------------------------------|--|
| 2. Scanning and<br>Distributing<br>Documents ><br>Understanding<br>the Delivery              | Example of<br>One-touch<br>Scan screen | Error      | This screen is displayed when you select a one-touch scan workflow on the Select<br>a Workflow screen. Because the destination and scan <u>conditions</u> are specified in<br>advance for one-touch scan, you can start scanning and delivery simply by<br>pressing [Start]. |  |
| Screens ><br>Delivery<br>Screens When<br>Using the Smart<br>Operation Panel                  |                                        | Correction | This screen is displayed when you select a one-touch scan workflow on the Select<br>a Workflow screen. Because the destination and scan <u>settings</u> are specified in<br>advance for one-touch scan, you can start scanning and delivery simply by<br>pressing [Start].   |  |
| 2. Scanning and<br>Distributing<br>Documents ><br>Understanding<br>the Delivery<br>Screens > | Example of<br>One-touch<br>Scan screen | Error      | This screen is displayed when you select a one-touch scan workflow on the Select a Workflow screen. Because the destination and scan <u>conditions</u> are specified in advance for one-touch scan, you can start scanning and delivery simply by pressing [Start].          |  |
| Delivery<br>Screens When<br>Using the<br>Standard<br>Operation Panel                         |                                        | Correction | This screen is displayed when you select a one-touch scan workflow on the Select a Workflow screen. Because the destination and scan <u>settings</u> are specified in advance for one-touch scan, you can start scanning and delivery simply by pressing [Start].            |  |

| Original Chapter / Page                                                           |         | Changes    |                                                                                                    |  |
|-----------------------------------------------------------------------------------|---------|------------|----------------------------------------------------------------------------------------------------|--|
| 2. Scanning<br>and<br>Distributing                                                | Step. 7 | Error      | <ol> <li>Specify the scan <u>conditions</u>, including the document name and scan<br/>settings.</li> </ol>                                                                                                    |  |
| Overview of<br>Capture and<br>Delivery                                            |         | Correction | 7. Specify the scan <u>settings</u> , including the document name and scan settings.                                                                                                    |  |
| 2. Scanning<br>and<br>Distributing                                                |         | Error      | This section describes how to configure the document scan <u>conditions</u> .                                                                                                    |  |
| Documents ><br>Configuring<br>Scan Settings                                       |         | Correction | This section describes how to configure the document scan <u>settings</u> .                                                                                                    |  |
| 2. Scanning<br>and<br>Distributing<br>Documents ><br>Configuring<br>Scan Settings | Note    | Error      | <ul> <li>[ Note ]</li> <li>The scan <u>condition</u> items that can be specified vary depending on the workf settings.</li> <li>When using the Smart Operation Panel, you can only specify Document Na When using the Standard Operation Panel in a one-touch scan workflow, yo cannot specify any scan <u>conditions</u>.</li> </ul>    |  |
|                                                                                   |         | Correction | <ul> <li>[ Note ]</li> <li>The scan <u>setting</u> items that can be specified vary depending on the workflow settings.</li> <li>When using the Smart Operation Panel, you can only specify Document Nation When using the Standard Operation Panel in a one-touch scan workflow, yo cannot specify any scan <u>settings</u>.</li> </ul> |  |
| 6. Appendix ><br>Confirming<br>RICOH<br>Streamline NX<br>User<br>Information      | Step. 6 | Error      | Item         Description           Delegate User(s)         You can specify up to five users as your delegate users.                                                                                                    |  |
|                                                                                   |         | Correction | Item         Description           Delegation         You can specify up to five users as your delegate users.                                                                                                    |  |

# Additional Information

#### Administrator's Guide

| Original Chapter / Page                                                                                                    |                                                   | Changes                                                                                                    |                                                                                                    |  |  |  |
|----------------------------------------------------------------------------------------------------|---------------------------------------------------|----------------------------------------------------------------------------------------------------|----------------------------------------------------------------------------------------------------|--|--|--|
| 4. Managing<br>Authentication<br>Information ><br>Managing the<br>Authentication<br>Settings                                                 |                                                   | Synchronizing the password automatically with Active Directory                                                                                                    |                                                                                                    |  |  |  |
|                                                                                                    |                                                   | <ul> <li>Use Active Directory Password Filter in RICOH Streamline NX to link with Active<br/>Directory. Installing Password Filter of RICOH Streamline NX to the Active Directory<br/>domain controller, you can synchronize the user password with the Core Server<br/>database and centralize management.<br/>Install the following three Password Filter files to the Active Directory domain<br/>controller.</li> </ul>                         |                                                                                                    |  |  |  |
|                                                                                                    |                                                   | RicohPwdEvents.dll                                                                                                    |                                                                                                    |  |  |  |
|                                                                                                    |                                                   | RicohPwdFilter.dll                                                                                                    |                                                                                                    |  |  |  |
|                                                                                                    |                                                   | RicohPwdFilter.ini                                                                                                    |                                                                                                    |  |  |  |
|                                                                                                    |                                                   | For details about Active Directory P<br>https://msdn.microsoft.com/library/v                                                                                                    | assword Filter, see the Microsoft website.<br>vindows/desktop/ms721882(v=vs.85).aspx                                                                                                    |  |  |  |
|                                                                                                    |                                                   | <ul> <li>Password Filter is stored on the installation path (\tools\PasswordChangeNotification).<br/>For details about installing Password Filter to the Active Directory domain controller,<br/>see the technical information from Microsoft.</li> </ul>                                                                                                    |                                                                                                    |  |  |  |
|                                                                                                    |                                                   | <ul> <li>The user password sent from the P<br/>encrypted.</li> </ul>                                                                                                    | assword Filter to the Core Server database is                                                                                                    |  |  |  |
|                                                                                                    |                                                   | Linking with Forefront Identity M                                                                                                    | lanager                                                                                                    |  |  |  |
|                                                                                                    |                                                   | <ul> <li>You can link RICOH Streamline NX with Microsoft Forefront Identity Manager.<br/>Installing Password Filter of RICOH Streamline NX to the Forefront Identity Manage<br/>server, you can synchronize the user password with the Core Server database and<br/>centralize management.<br/>For details about Forefront Identity Manager, see the Microsoft website.<br/>https://technet.microsoft.com/library/ii590203(v=ws.10).aspx</li> </ul> |                                                                                                    |  |  |  |
|                                                                                                    |                                                   | <ul> <li>Password Filter is stored on the installation path (\tools\PasswordChangeNotif<br/>Install all files on the Forefront Identity Manager server. For details about insta<br/>Password Filter to the Forefront Identity Manager server, see the technical info<br/>from Microsoft.</li> </ul>                                                                                                    |                                                                                                    |  |  |  |
|                                                                                                    |                                                   | The user password sent from the Pa<br>encrypted.                                                                                                    | assword Filter to the Core Server database is                                                                                                    |  |  |  |
| 11. Appendix ><br>Setting Items in<br>the Destination<br>Connector<br>Properties ><br>Send to FTP ><br>StartPoint Path -<br>General Settings | File Naming<br>Rules                              | <ul> <li>[ Note ]</li> <li>For details about the procedure to specify the file name, see "File and Folder Naming Conventions".</li> <li><u>If a file with the same name already exists, a suffix is added to the file name. A suffix is a number between 1 and 9999 that increases by 1. When the suffix exceeds 9999, an error occurs and delivery fails.</u></li> </ul>                                                                           |                                                                                                    |  |  |  |
| 11. Appendix ><br>Format of CSV<br>Files ><br>Format of an<br>Address Book<br>CSV File                                                       | Row names and<br>their<br>corresponding<br>values | Display Name<br>(Key Display Name)<br><u>Phonetic Name</u>                                                                                                    | Enter the user display name. Up to 16<br>characters can be entered. If a display name is<br>not specified, it will be specified automatically<br>using up to 16 characters.<br><u>This item cannot be specified.</u> |  |  |  |
|                                                                                                    |                                                   | (Index)                                                                                                    |                                                                                                    |  |  |  |